# Comment utiliser les paramètres avancés?

# vøila!

Les paramètres avancés peuvent être utilisé lors de la création d'un quart de travail.

Rendez-vous au https://console.voila.app/fr/
 Rendez-vous au bas de l'encadré et cliquez sur le menu déroulant des Paramètres avancés

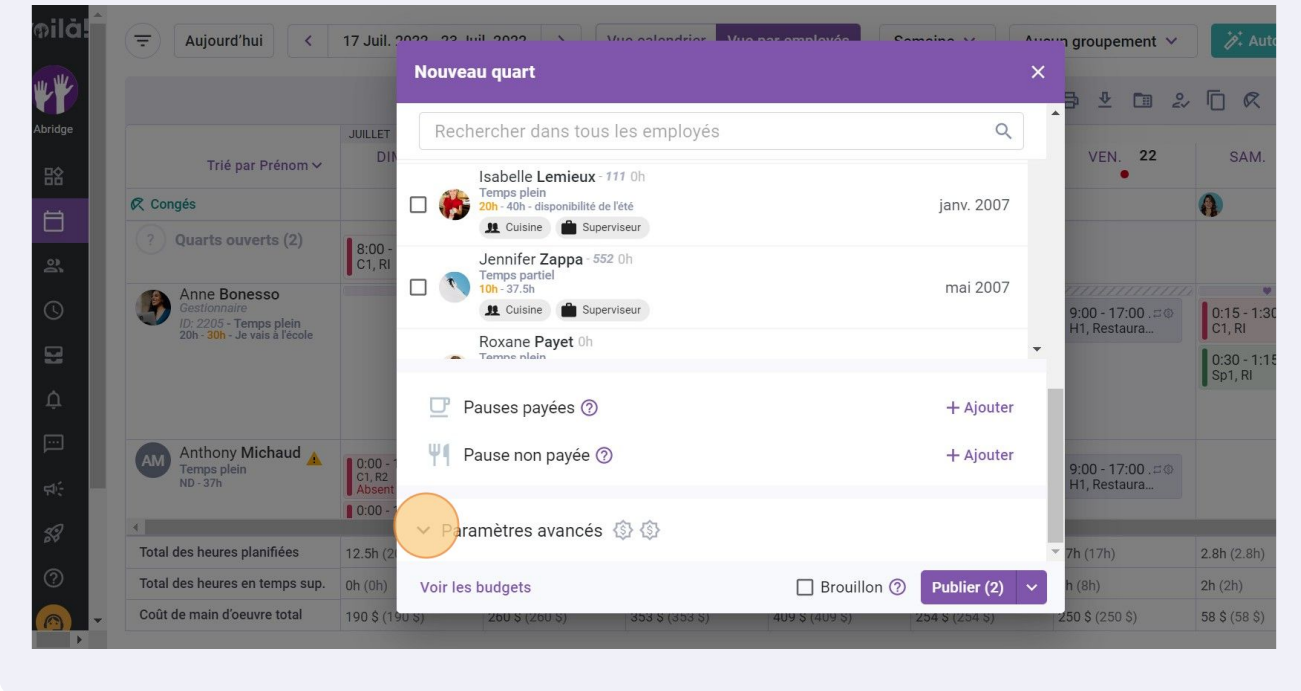

Activez la fonction Heure de fin variable afin de cacher l'heure de fin du quart de travail pour vos employés

3

| Aujourd'hui <                                                                           | 17 Juil. 2022                | 2 Iuil 2022 N Mus salandriar Mus par amplaués Comoine V              | ^···∽··n gr | roupeme                  | ent 🗸              | 🥻 Aut                | o-assign | ation 🕂                       |
|-----------------------------------------------------------------------------------------|------------------------------|----------------------------------------------------------------------|-------------|--------------------------|--------------------|----------------------|----------|-------------------------------|
|                                                                                         | JUILLET                      | Pause non payée ⑦ + Ajouter                                          | ^<br>       | ⊉ (                      | 2                  |                      | ō 🛛      | total                         |
| Trié par Prénom 🗸<br>jés                                                                | DIN                          | Paramètres avancés 🚯 🚯                                               | I           | VEN.                     | 22                 | SAM.                 | 23       | Heures plan<br>Coût<br>Congés |
| }uarts ouverts (2)                                                                      | 8:00 -<br>C1, RI             | Heure de fin variable ③                                              | I           |                          |                    |                      |          | 6h (14h)<br>0,00 \$           |
| Anne Bonesso<br>Gestionnaire<br>ID: 2205 - Temps plein<br>20h - 30h - Je vais à l'école | 9                            | Quart sur appel ⑦                                                    | 9:0<br>H1   | 00 - 17:00<br>1, Restaur | 0. <i>⊐</i> ⊚<br>a | 0:15 - 1:3<br>C1, RI | 0 ( @    | 51.5h<br>1 188,64             |
|                                                                                         | E                            | Note                                                                 | 1           |                          |                    | Sp1, RI              | o ( ©    |                               |
| Anthony Michaud A<br>Temps plein<br>ND - 37h                                            | 0:00 - 1<br>C1, R2<br>Absent | Note interne                                                         | 9:(<br>H1   | 00 - 17:01<br>1, Restaur | 0.⊐⊚<br>a          |                      |          | 34h<br>0,00 \$                |
| es heures planifiées                                                                    | 12.5h (24                    | Patta nota cara caulamant afficháe aux nactionnairae cunarvicaure at | ▼ 7h        | (17h)                    |                    | 2.8h (2.8h)          |          | 133.8h (1 *                   |
| es heures en temps sup.                                                                 | 0h (0h) Vo                   | les budgets 🗌 Brouillon 🕐 Publier (2)                                | ✓ h (8      |                          |                    | 2h (2h)              |          | 11.5h                         |
| e main d'oeuvre total                                                                   | 190 \$ (190 \$)              | 200 S (200 S) 353 S (353 S) 409 S (409 S) 254 S (254 S)              | 250         | \$ (250 \$)              |                    | 58 \$ (58 \$)        |          | 1 773 \$ ( 👻                  |

**4** En activant la fonction Quart sur appel les employés sélectionnés pour le quart de travail doivent rester disponible pour travailler

|                                                                                |                              | Nouve   | eau quart                          |                                  | ×               |                                  |                            |                      |
|--------------------------------------------------------------------------------|------------------------------|---------|------------------------------------|----------------------------------|-----------------|----------------------------------|----------------------------|----------------------|
|                                                                                |                              | Wi      | Pouros non novás @                 |                                  | -h Aigutar      | ₽ 4 🖬 2                          |                            | 袋 ::                 |
|                                                                                | JUILLET                      | T1      | Pause non payee ()                 |                                  | + Ajouter       | NEN 22                           | 0.111 00                   | TOTAL<br>Heures plan |
| Trié par Prénom 🗸                                                              | DIN                          |         |                                    |                                  |                 | VEN. ZZ                          | SAM. 23                    | Coût<br>Congés       |
|                                                                                |                              | ∧ Pa    | ramètres avancés 🝈 🚯 🚯             |                                  |                 |                                  | 0                          |                      |
| arts ouverts (2)                                                               | 8:00 -                       | -       |                                    |                                  | -               |                                  |                            | 6h (14h)<br>0,00 \$  |
|                                                                                | C1, RI                       | (1)     | Heure de fin variable ⑦            |                                  |                 |                                  |                            |                      |
| INE BONESSO<br>stionnaire<br>2205 - Temps plein<br>1 - 30h - Je vais à l'école |                              | e       | Quart sur appel ⑦                  |                                  |                 | 9:00 - 17:00 . ¤<br>H1, Restaura | 0:15 - 1:30 ( @<br>C1, RI  | 51.5h<br>1 188,64    |
|                                                                                |                              | F       | Note                               |                                  |                 |                                  | 0:30 - 1:15 ( @<br>Sp1, Rl |                      |
| nthony Michaud 🛕<br>mps plein<br>- 37h                                         | 0:00 - 1<br>C1, R2<br>Absent | F       | Note interne                       |                                  |                 | 9:00 - 17:00 .¤⊚<br>H1, Restaura |                            | 34h<br>0,00 \$       |
|                                                                                | 0:00 - 1                     |         |                                    |                                  |                 |                                  |                            |                      |
| heures planifiées                                                              | 12.5h (20                    |         | Catta nota cara caulamant afficháa | auv naetionnairae eunarvieaure a | , ,             | <b>7h</b> (17h)                  | 2.8h (2.8h)                | 133.8h (1            |
| heures en temps sup.                                                           | 0h (0h)                      | Voir le | es budgets                         | Brouillon (?)                    | Publier (2) 🗸   | h (8h)                           | 2h (2h)                    | 11.5h                |
| nain d'oeuvre total                                                            | 190 \$ (19)                  | 15)     | 260 S (260 S) 353 S (353 S         | a) 409 S (409 S)                 | 254 \$ (254 \$) | 250 \$ (250 \$)                  | 58 \$ (58 \$)              | 1 773 \$ (           |

2

Entrez un Délais alloué pour confirmer le quart de travail. Si le gestionnaire ne confirme pas le quart dans le délais alloué, il sera annulé

| ╤ Aujourd'hui <                                                                         | 7 Juil 2022 22 Juil 2022 S Vuo calandrior Vuo caromalaváa Comaine V                                                                                                    | Augun groupement 🗸                 | <i>'∦</i> : Au        |
|-----------------------------------------------------------------------------------------|----------------------------------------------------------------------------------------------------|------------------------------------|-----------------------|
|                                                                                         | Nouveau quart                                                                                                    | X                                  |                       |
|                                                                                         | Pause non payée ⑦ + Ajouter                                                                                                    |                                    |                       |
| Trié par Prénom 🗸                                                                       | DIN                                                                                                    | VEN. 22                            | SAM                   |
| R Congés                                                                                | <ul> <li>Paramètres avancés ① %</li></ul>                                                                                                    |                                    |                       |
| ? Quarts ouverts (2)                                                                    | 8:00-<br>C1, RI ① Heure de fin variable ②                                                                                                    |                                    |                       |
| Anne Bonesso<br>Gestionnaire<br>10: 2205 - Temps plein<br>20b - 20b - Le vaie à l'école | Quart sur appel ⑦                                                                                                    | 9:00 - 17:00 . ≓ ⊚<br>H1, Restaura | 0:15 - 1:3<br>C1, RI  |
|                                                                                         | Délai all ruc<br>1h Orn                                                                                                    |                                    | 0:30 - 1:1<br>Sp1, Ri |
| Anthony Michaud A<br>Temps plein<br>ND - 37h                                            | 0:00 - E<br>Absent<br>Note                                                                                                    | 9:00 - 17:00 .⇔⊚<br>H1, Restaura   |                       |
| <                                                                                       | Note interne                                                                                                    |                                    | 0.01.(0.01.)          |
| Total des heures en temps sun                                                           |                                                                                                    | • /n (1/h)                         | 2.8h (2.8h)           |
| Coût de main d'oeuvre total                                                             | Voli les budgets         Brouillon (7)         Publier (2)           90 \$ (190 \$)         200 \$ (200 \$)         353 \$ (353 \$)         409 \$ (409 \$)         254 \$ (254 \$) | (31)<br>(250 \$ (250 \$)           | 58 \$ (58 \$)         |

#### **6** Ajoutez une Note pour vos employés

5

|                                                                                         | N                | louveau quart                          |                      |                            |                 | ×   |                                   |                             |                                      |
|-----------------------------------------------------------------------------------------|------------------|----------------------------------------|----------------------|----------------------------|-----------------|-----|-----------------------------------|-----------------------------|--------------------------------------|
|                                                                                         |                  | G quartour apport                      |                      |                            |                 |     | 2 🖬 🗠                             |                             | : \$                                 |
| Trié par Prénom 🗸                                                                       | JUILLET          | Délai alloué<br>2h 0m                  |                      |                            |                 |     | VEN. 22                           | SAM. 23                     | TOTAL<br>Heures pl<br>Coût<br>Congés |
| R Congés                                                                                |                  |                                        |                      |                            |                 |     |                                   | 0                           |                                      |
| ? Quarts ouverts (2)                                                                    | 8:00 -           | Note Note                              |                      |                            |                 |     |                                   |                             | 6h (14h)<br>0,00 \$                  |
|                                                                                         | C1, RI           |                                        |                      |                            |                 |     |                                   |                             |                                      |
| Anne Bonesso<br>Gestionnaire<br>ID: 2005 - Temps plein<br>20h - 30h - Je vais à l'école |                  | Note interne                           |                      |                            |                 |     | 9:00 - 17:00 .∷⊚<br>H1, Restaura  | 0:15 - 1:30 ( (*)<br>C1, RI | 51.5h<br>1 188,                      |
|                                                                                         |                  |                                        |                      |                            |                 |     |                                   | 0:30 - 1:15 ( @<br>Sp1, RI  |                                      |
|                                                                                         |                  | Cette note sera seu<br>administrateurs | ement affichée aux g | estionnaires, superviseurs | et              | ÷   |                                   |                             |                                      |
| Anthony Michaud                                                                         |                  | duministrateurs                        |                      |                            |                 | . 1 |                                   |                             | 34h                                  |
| Temps plein<br>ND - 37h                                                                 | C1, R2<br>Absent | Soir Soir                              |                      |                            | ~               |     | 9:00 - 17:00 . ¤⊘<br>H1, Restaura |                             | 0,00 \$                              |
| R                                                                                       |                  | Fuseau horaire                         |                      |                            |                 |     |                                   |                             |                                      |
| Total des heures planifiées                                                             | 12.5h (2         | (UTO 0E-00) To                         | onto                 |                            | ~               | -   | <b>7h</b> (17h)                   | 2.8h (2.8h)                 | 133.8                                |
| Total des heures en temps sup.                                                          | 0h (0h)          | Voir les budgets                       |                      | 🗌 Brouillon ⑦              | Publier (2)     | ~   | <b>h</b> (8h)                     | 2h (2h)                     | 11.5h                                |
| Coût de main d'oeuvre total                                                             | 190 \$ (190 \$)  | 260 S (260 S)                          | 353 \$ (353 \$)      | 409 \$ (409 \$)            | 254 \$ (254 \$) | 2   | <b>50 \$</b> (250 \$)             | 58 \$ (58 \$)               | 1 773                                |

# 7 Ajoutez une Note interne pour vos gestionnaires, superviseurs et administrateurs

|                                                         |                    | Nouve        | eau quart                         |                                     |             | ×    |                   |      |
|---------------------------------------------------------|--------------------|--------------|-----------------------------------|-------------------------------------|-------------|------|-------------------|------|
|                                                         |                    | 9            | quart our apport                  |                                     |             |      | • 🕹 🛅             | P.O. |
| Trié par Prénom 🗸                                       | JUILLET            |              | Délai alloué<br>2h 0m             |                                     |             |      | VEN. 22           |      |
| 🞗 Congés                                                |                    |              |                                   |                                     |             |      |                   |      |
| (?) Quarts ouverts (2)                                  | R:00               | E            | Note                              |                                     |             |      |                   |      |
|                                                         | C1, RI             |              |                                   |                                     |             |      |                   |      |
| Anne Bonesso                                            | (                  |              |                                   |                                     |             |      | 00 17:00 ==       |      |
| ID: 2205 - Temps plein<br>20h - 30h - Je vais à l'école |                    | E            | Note interne                      |                                     |             |      | 11, Restaura      |      |
|                                                         |                    |              |                                   |                                     |             |      |                   |      |
|                                                         |                    |              | Cette note sera seulement affiche | e aux gestionnaires, superviseurs e | t           |      |                   |      |
| Anthony Michaud                                         |                    |              | administrateurs                   |                                     |             | - 18 |                   |      |
| Temps plein                                             | 0:00 - 1<br>C1, R2 | <b>1</b> \$3 | Primes de quart                   |                                     | ~           |      | ):00 - 17:00 . ⊏© |      |
|                                                         | Absent             | 100          | Soir 🔇 🔇                          |                                     | *           |      | n, nesidura       |      |
|                                                         | 1000               |              | Fuseau horaire                    |                                     |             |      |                   |      |
| Total des heures planifiées                             | 12.5h (2)          |              | (UTO DE:00) Toronto               |                                     | ~           | • 7  | n (17h)           |      |
| Total des heures en temps sup.                          | 0h (0h)            | Voir le      | es budgets                        | 🗌 Brouillon ⑦                       | Publier (2) | ~ h  | (8h)              |      |

#### 8 Cliquez sur le menu déroulant Primes de quart

|                                                                                   |                              | Nouve    | au quart                              |                                   | ×               |                                 |                                |                                        |
|-----------------------------------------------------------------------------------|------------------------------|----------|---------------------------------------|-----------------------------------|-----------------|---------------------------------|--------------------------------|----------------------------------------|
|                                                                                   |                              |          |                                       |                                   |                 |                                 |                                | 综:                                     |
| Trié par Prénom 🗸                                                                 | JUILLET                      | F        | Note interne                          |                                   |                 | VEN. 22                         | SAM. 23                        | TOTAL<br>Heures plar<br>Coût<br>Congés |
|                                                                                   |                              |          | Cotto poto poro pouloment offición ou | uv gostioppoires, supervisoure et |                 |                                 | 4                              |                                        |
| arts ouverts (2)                                                                  | 8:00 -<br>C1, RI             |          | administrateurs                       | ix gestionnaires, superviseurs et |                 |                                 |                                | 6h (14h)<br>0,00 \$                    |
| nne Bonesso<br>estionnaire<br>: 2205 - Temps plein<br>h - 30h - Je vais à l'école |                              | <u>ئ</u> | Primes de quart                       |                                   |                 | 9:00 - 17:00 .⊐<br>H1, Restaura | •<br>0:15 - 1:30 ( ©<br>C1, RI | 51.5h<br>1 188,64                      |
|                                                                                   |                              |          | Fuseau horaire<br>(UTC-05:00) Toronto |                                   | ~               |                                 | 0:30 - 1:15 ( (©<br>Sp1, RI    |                                        |
| nthony Michaud                                                                    | 0:00 - 1                     | Ī        | Temps de préparation payé<br>Om       |                                   |                 | 0.00 17:00 = @                  |                                | 34h                                    |
| ID - 37h                                                                          | C1, R2<br>Absent<br>0:00 - 1 |          | Score requis pour le quart<br>O       |                                   | ☆               | H1, Restaura                    |                                | 0,00.3                                 |
| heures planifiées                                                                 | 12.5h (20                    |          |                                       |                                   |                 | <b>7h</b> (17h)                 | 2.8h (2.8h)                    | 133.8h (1                              |
| heures en temps sup.                                                              | 0h (0h)                      | Voir le  | s budgets                             | 🗌 Brouillon 🕐                     | Publier (2) 🗸   | h (8h)                          | 2h (2h)                        | 11.5h                                  |
| nain d'oeuvre total                                                               | 190 \$ (190                  | (\$)     | 260 S (260 S) 353 S (353 S)           | 409 \$ (409 \$)                   | 254 \$ (254 \$) | 250 \$ (250 \$)                 | 58 \$ (58 \$)                  | 1 773 \$ (                             |

# **9** Sélectionnez la/les prime(s) de votre choix pour le quart de travail

| pilă!    | = Aujourd'hui <                                        | 17 Juil. 34      | 000 00       |                                          | (up colondrian )//   | o par omplovés               |               | ۸ | ר grouper               | nent 🗸 | <i>.</i>       | Auto-a                          | ssigna    | tion 🕂                                 |
|----------|--------------------------------------------------------|------------------|--------------|------------------------------------------|----------------------|------------------------------|---------------|---|-------------------------|--------|----------------|---------------------------------|-----------|----------------------------------------|
| **       |                                                        |                  | Nouve        | au quart                                 |                      |                              |               | × | ₽ ₹                     | Ē 2~   | Ū              | r î                             | $\otimes$ | 章<br>: 章                               |
| bridge   | Trié par Prénom ∽                                      | JUILLET          | F            | Note interne                             |                      |                              |               |   | VEN.                    | 22     | S/             | AM. 2                           | 3         | TOTAL<br>Heures plan<br>Coût<br>Congés |
| Ħ        | Congés     Quarts ouverts (2)                          | 8:00 -           |              | Cette note sera seule<br>administrateurs | ement affichée aux g | estionnaires, superviseurs e | et            |   |                         |        | •              |                                 |           | 6h (14h)                               |
| 21<br>() | Anne Bonesso<br>Gestionnaire<br>ID: 2205 - Temps plein | C1, RI           | <b>(\$</b> } | Primes de quart                          |                      |                              | ~             |   | 9:00 - 17:              |        | 0:15           | •<br>- 1:30 (                   |           | 51.5h<br>1 188,64                      |
| 8        | 20h - 30h - Je vais à l'école                          |                  |              | Soir                                     |                      |                              |               |   | n I, Resta              | ura    | 0:30<br>Sp1, I | '<br>- 1:15 (<br><sub>ิ</sub> เ |           |                                        |
| ÷        | Anthony Michaud                                        | 0:00 - 1         | Ō            |                                          | Ajou                 | ıter                         |               |   | 0.00 - 17               | 00 = 0 |                |                                 |           | 34h                                    |
| ₩÷       | ND - 37h                                               | C1, R2<br>Absent | \$           | Score requis pour le qu<br>O             | Jart                 |                              | Å             |   | 9.00 - 17.<br>H1, Resta | ura    |                |                                 |           | 0,00 3                                 |
| 24       | Total des heures planifiées                            | 12.5h (2)        |              |                                          |                      |                              |               | - | <b>7h</b> (17h)         |        | 2.8h (2        | .8h)                            |           | 133.8h (1                              |
| 0        | Total des heures en temps sup.                         | 0h (0h)          | Voir les     | s budgets                                |                      | 🗌 Brouillon ⑦                | Publier (2)   | ~ | <b>h</b> (8h)           |        | 2h (2h)        |                                 |           | 11.5h                                  |
|          | Coût de main d'oeuvre total                            | 190 \$ (190      | 5)           | 260 \$ (260 \$)                          | 353 \$ (353 \$)      | 409 S (409 S)                | 254 S (254 S) |   | <b>250 \$</b> (250      | \$)    | 58 \$ (5       | B \$)                           |           | 1 773 \$ (                             |

# Appuyez sur Temps de préparation payé

|                                                        | N                | louve    | au quart                                                  |                               |             | ×             | ≁ 🖻 Ջ                             | Ē         |
|--------------------------------------------------------|------------------|----------|-----------------------------------------------------------|-------------------------------|-------------|---------------|-----------------------------------|-----------|
| Trié par Prénom 🗸                                      | JUILLET          | E        | Note interne                                              |                               |             | ^ =           | YEN. 22                           |           |
| 🕅 Congés                                               |                  |          |                                                           |                               |             |               |                                   | 0         |
| ? Quarts ouverts (2)                                   | 8:00 -<br>C1. RI |          | dette note sera seulement affichée aux<br>administrateurs | gestionnaires, superviseurs ( | 91          |               |                                   |           |
| Anne Bonesso<br>Gestionnaire<br>ID: 2205 - Temps plein |                  | \$       | Primes de quart                                           |                               | ~           | 9:00<br>H1 F  | I - 17:00 . <b>≕⊚</b><br>Restaura | 0:1       |
| 20h - 30h - Je vais à l'école                          |                  | ⊕ (      | Fuseau horaire<br>(UTC-05:00) Toronto                     |                               | ~           | ,.            |                                   | 0:3<br>Sp |
| Anthony Michaud                                        | <b>0</b> :00 - 1 | Ō        | Temps de préparation payé<br>Om                           |                               |             | 0.00          | 17:00                             |           |
| ND - 37h                                               | C1, R2<br>Absent | ☆        | Score requis pour le quart<br>O                           |                               | ☆           | 9:00<br>H1, F | Restaura                          |           |
| Total des heures planifiées                            | 12.5h (2)        |          |                                                           |                               |             | ▼ 7h (1       | 7h)                               | 2.8h      |
| Total des heures en temps sup.                         | 0h (0h)          | Voir les | s budgets                                                 | 🗌 Brouillon ⑦                 | Publier (2) | ✓ h (8h       |                                   | 2h (2     |
| Coût de main d'oeuvre total                            | 100 \$ (100.00   | _        | TER CONTRACTOR CONTRACTOR                                 |                               |             | TEO C         | (250 6)                           | EQ. C     |

# Sélectionnez le temps additionnel à payé

|                                                         |                  | Nouve  | eau quart                       | ×           |                            |   |
|---------------------------------------------------------|------------------|--------|---------------------------------|-------------|----------------------------|---|
| Trié par Prénom 🗸                                       | JUILLET          | F      | Note interne                    | -           | VEN. 22                    |   |
| 🕅 Congés                                                |                  |        | 5m                              |             |                            |   |
| ? Quarts ouverts (2)                                    | 8:00 -<br>C1, RI |        | 10m                             |             |                            |   |
| Anne Bonesso<br>Gestionnaire                            | 0                | ₹\$}   | 15m                             |             | 9:00 - 17:00 =0            | 1 |
| ID: 2205 - Temps plein<br>20h - 30h - Je vais à l'école |                  |        | 30m                             |             | H1, Restaura               | ļ |
|                                                         |                  |        | 45m                             | -           |                            | l |
|                                                         |                  | ā      | Temps de préparation payé       |             |                            |   |
| Anthony Michaud A                                       | 0:00 - 1         | 0      | 0m                              |             | 9:00 - 17:00 . ♯⊚          |   |
| ND - 37h                                                | Absent           | \$     | Score requis pour le quart<br>O | *           | H1, Restaura               |   |
| Total des heures planifiées                             | 12.5h (2)        |        |                                 |             | <b>7 7b</b> (17 <b>b</b> ) | 2 |
| Total des heures en temps sun                           | 0h (0h)          | Mairl  | a hudeota                       | Dublics (0) | h (9h)                     | 2 |
|                                                         |                  | VOILIE | es budgets                      | Publier (2) |                            | 2 |

# Appuyez sur Publier

|                                                                                   |                  | Nouve   | au quart S                                                                               | ×<br>₽ ♥ □ 2                    |                            | 逾 :                                    |
|-----------------------------------------------------------------------------------|------------------|---------|------------------------------------------------------------------------------------------|---------------------------------|----------------------------|----------------------------------------|
| Trié par Prénom 🗸                                                                 | JUILLET          | F       | Note interne                                                                             | VEN. 22                         | SAM. 23                    | TOTAL<br>Heures plan<br>Coût<br>Congés |
| 3                                                                                 |                  |         |                                                                                          |                                 | 0                          |                                        |
| arts ouverts (2)                                                                  | 8:00 -<br>C1, RI |         | cette note sera seulement artichee aux gestionnaires, superviseurs et<br>administrateurs |                                 |                            | 6h (14h)<br>0,00 \$                    |
| nne Bonesso<br>estionnaire<br>: 2205 - Temps plein<br>h - 30h - Je vais à l'école |                  | ᅠ۞      | Primes de quart                                                                          | 9:00 - 17:00 .⊐                 | 0:15 - 1:30 ( @<br>C1, RI  | 51.5h<br>1 188,64                      |
|                                                                                   |                  |         | Fuseau horaire<br>(UTC-05:00) Toronto                                                    |                                 | 0:30 - 1:15 ( 🐵<br>Sp1, RI |                                        |
| nthony Michaud 🗼                                                                  | 0:00 - 1         | Ō       | Temps de préparation payé<br>Om                                                          | 0.00 17:00 - 0                  |                            | 34h                                    |
| emps piein<br>D - 37h                                                             | C1, R2<br>Absent | \$      | Score requis pour le quart<br>0 x                                                        | 9:00 - 17:00 .=<br>H1, Restaura |                            | 0,00\$                                 |
| heures planifiées                                                                 | 12.5h (20        |         |                                                                                          | <b>~</b> 7h (17h)               | 2.8h (2.8h)                | 133.8h (1                              |
| heures en temps sup.                                                              | 0h (0h)          | Voir le | s budgets 🛛 🗍 Brouillon 🛞 🖓 Vublier (2)                                                  | h (8h)                          | 2h (2h)                    | 11.5h                                  |
| main d'oeuvre total                                                               | 190 \$ (190      | (5)     | 260 S (260 S) 353 S (353 S) 409 S (409 S) 254 S (264 S)                                  | 250 \$ (250 \$)                 | 58 \$ (58 \$)              | 1773\$(                                |